# 

ScrewDrivers Essentials Installation Guide Version 7.0

- **Release Info** This version of the *ScrewDrivers Essentials Installation Guide* is applicable for all software versions of ScrewDrivers 7.0 and greater, and is current until replaced.
  - Copyright © 2020. Tricerat, Inc. All rights reserved. The information contained herein is proprietary and confidential and is the exclusive property of Tricerat, Inc. It may not be copied, disclosed, used, distributed, modified, or reproduced, in whole or in part, without the express written permission of Tricerat, Inc.
- Limit of Liability Tricerat, Inc. has used their best effort in preparing this guide. Tricerat makes no representations or warranties with respect to the accuracy or completeness of the contents of this guide and specifically disclaims any implied warranties of merchantability or fitness for a particular purpose. Information in this document is subject to change without notice and does not represent a commitment on the part of Tricerat or any of its affiliates. The accuracy and completeness of the information contained herein and the opinions stated herein are not guaranteed or warranted to produce any particular results, and the advice and strategies contained herein may not be suitable for every user.

The software described herein is furnished under a license agreement or a non-disclosure agreement. The software may be copied or used only in accordance with the terms of the agreement. It is against the law to copy the software on any medium except as specifically allowed in the license or the non-disclosure agreement.

- Trademarks The name "*Tricerat*," the Tricerat logo, *ScrewDrivers, ScrewDrivers Endpoint* and *ScrewDrivers Scanning* are the exclusive property of Tricerat, Inc. Product or company names, logos, brands and other trademarks or service marks, both registered and unregistered, referred to within this guide are the property of their respective holders. These holders are not affiliated with Tricerat, Inc., or Tricerat's products. Reference to these marks or the use of these marks does not indicate any type of relationship, endorsement, approval, sponsorship between Tricerat, Inc. and the holders of said trademarks.
  - CustomerCustomer support is available to organizations that purchase ScrewDriversSupportEssentials and that have an annual support agreement. Contact Tricerat at:

Tricerat, Inc. 11500 Cronridge Drive Suite 100 Owing Mills, MD 21117 800-582-5167 410-715-3926 support@tricerat.com www.tricerat.com

# Table of Contents

| Preface                                                          | 7  |
|------------------------------------------------------------------|----|
| Chapter 1: Getting Started with ScrewDrivers                     | 9  |
| ScrewDrivers Essentials Optional Features                        | 11 |
| Chapter 2: Installing and Configuring ScrewDrivers<br>Essentials | 13 |
| ScrewDrivers Essentials Download Files                           | 15 |
| ScrewDrivers Client Installation Considerations                  | 16 |
| Installing the ScrewDrivers Essentials Session Agent             | 17 |
| To install the ScrewDrivers session agent                        | 17 |
| Installing the ScrewDrivers Clients                              | 23 |
| To install the ScrewDrivers clients                              | 23 |
| Testing the ScrewDrivers Scanning Installation                   | 28 |
| To test the ScrewDrivers Scanning installation                   | 28 |

# Preface

Welcome to the *ScrewDrivers Essentials Installation Guide*. The purpose of the *ScrewDrivers Essentials Installation Guide* is to answer your questions and guide you through the procedures necessary to quickly install and configure ScrewDrivers Endpointt and ScrewDrivers Scanning efficiently and effectively.

### Conventions used in the manual

The ScrewDrivers Essentials Installation Guide uses the following conventions:

- Information that can vary in a command—variable information—is indicated by alphanumeric characters enclosed in angle brackets; for example, <Server>. Do not type the angle brackets when you specify the variable information.
- A new term, or term that must be emphasized for clarity of procedures, is *italicized*.
- Page numbering is "online friendly." Pages are numbered from 1 to x, *starting with the cover*, and ending on the last page of the guide.

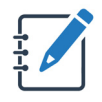

Although numbering begins on the cover page, this number is not visible on the cover page or front matter pages. Page numbers are visible beginning with the first page of the Table of Contents.

- This manual is intended for both print and online viewing.
  - If information appears in blue, it is a hyperlink. Table of Contents entries are also hyperlinks. Click the hyperlink to advance to the referenced information.

# Organization of the manual

In addition to this Preface, the *ScrewDrivers Essentials Installation Guide* contains the following chapters:

- Chapter 1, "Getting Started with ScrewDrivers," on page 9 provides a high-level overview of the infrastructure of the two optional ScrewDrivers Essentials features: ScrewDrivers Endpoint and ScrewDrivers Scanning.
- Chapter 2, "Installing and Configuring ScrewDrivers Essentials," on page 13 details the files that are required for installing and configuring ScrewDrivers Endpoint and ScrewDrivers Scanning. The chapter also guides you through the procedures for the server side and client side installation and configuration of ScrewDrivers Endpoint and ScrewDrivers Scanning. Finally, it also provides a detailed procedure for testing a ScrewDrivers Scanning installation.

Preface

# Chapter 1 Getting Started with ScrewDrivers

ScrewDrivers is a remote desktop print management solution that employs a universal print driver to mirror print drivers from the users' endpoints to a remote session, giving the users access to all their local printers. Tricerat's TMF print protocol compresses the print data to achieve the fast and reliable printing that users need without crashing or losing print jobs. Your users have access to trouble-free printing from any application to any available printer, and you can go about your day. This chapter provides a high-level overview of the ScrewDrivers infrastructure. It also details the files that are required for installing and configuring ScrewDrivers.

This chapter covers the following topics:

• "ScrewDrivers Essentials Optional Features" on page 11.

Chapter 1 Getting Started with ScrewDrivers

# ScrewDrivers Essentials Optional Features

Two optional features, ScrewDrivers Endpoint and ScrewDrivers Scanning, are provided with ScrewDrivers Essentials. You can elect to install one or both of these optional features to provide additional functionality to your printing and/or scanning solution. Figure 1-1 below details the communication infrastructure for ScrewDrivers Endpoint and ScrewDrivers Scanning.

# <section-header><complex-block><section-header><section-header><section-header><section-header><section-header><section-header>

#### Figure 1-1: ScrewDrivers Endpoint and ScrewDrivers Scanning communication infrastructure

Chapter 1 Getting Started with ScrewDrivers

This chapter details the location and contents of the download files that are necessary for installing ScrewDrivers Essentials. chapter The chapter then guides you through the procedure for installing the ScrewDrivers Session Agent. The chapter also details the considerations for installing the ScrewDrivers client, and then guides you through the procedure for installing the ScrewDrivers client. Finally, the chapter provides detailed instructions for testing a ScrewDrivers Scanning installation.

This chapter covers the following topics:

- "ScrewDrivers Essentials Download Files" on page 15.
- "ScrewDrivers Client Installation Considerations" on page 16.
- "Installing the ScrewDrivers Essentials Session Agent" on page 17.
- "Installing the ScrewDrivers Clients" on page 23.
- "Testing the ScrewDrivers Scanning Installation" on page 28.

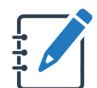

Although not required, Tricerat recommends that you install the ScrewDrivers Session Agent before you install any ScrewDrivers clients.

# ScrewDrivers Essentials Download Files

You download all the necessary components for ScrewDrivers Essentials in a single zip file named ScrewDriversEssentials<Version Number>.zip from the Tricerat website. You can also download just a specific component, if needed, from this same site. The download file contains one ScrewDrivers client installation file for 64-bit clients and one ScrewDrivers Session Agent installation file for 64-bit hosts.

- ScrewDriversClient\_<Version Number>.msi: Run this executable on the 64-bit client (desktop or server OS) on which the local printer driver is installed. After installation, an application for controlling your printers and/or scanners from the client side is available from the Start menu.
- ScrewDriversEssentials\_<Version Number>.msi: Run this executable on your 64-bit environment that your users will be logging in to remotely, such as a Terminal Server (RDS), Citrix XenApp Server, or virtual desktop image. After installation, this becomes your ScrewDrivers Session Agent (server).

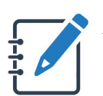

Although not required, Tricerat recommends that you install the ScrewDrivers Session Agent before you install any ScrewDrivers clients.

# **ScrewDrivers Client Installation Considerations**

Four options are available for deploying the ScrewDrivers client. The option that you select is based on how the ScrewDrivers clients exist in your ScrewDrivers environment.

• Manual installation: For smaller environments, manually installing the ScrewDrivers client on each workstation that will be connecting to the remote server or virtual desktop is the recommended option.

For any of the following options, contact support@tricerat.com for assistance:

- Deploy the ScrewDrivers client through a webpage: Many variations of deploying the ScrewDrivers Endpoint client through a webpage are possible. The most basic option is to set up a link on a designated webpage, and then have your users click this link to download the installation file and install the ScrewDrivers client on their workstations. Another option is to deploy the client through an ActiveX control on a designated webpage. This option installs the ScrewDrivers client silently after a user confirms that the installation is to be started.
- Deploy the ScrewDrivers client through a Group Policy: Deploying the ScrewDrivers client through a policy is the preferred method if all your client workstations are not in the same domain. When you install the ScrewDrivers client on a workstation through a group policy, the client is installed on the SYSTEM account, which gives you administrative rights on the workstation to the client. To deploy the ScrewDrivers client through a group policy, do the following:
  - 1. From the deployment page, download the appropriate ScrewDrivers client MSI package.
  - 2. Save the package to a network share drive, for example, server\\SDClient.
  - 3. Create a new group policy, and then click Edit.
  - 4. Under User Configuration, create a new software installation. Make sure to select the ScrewDrivers MSI that you saved to the network share drive.
  - 5. Select "Assigned" as the deployment method.

The ScrewDrivers client is now installed on all your users' workstations.

• Deploy the ScrewDrivers client through a software deployment platform: If your organization has a software deployment program with a "Silent" switch, then you can deploy the ScrewDrivers client through this platform.

# Installing the ScrewDrivers Essentials Session Agent

To install the ScrewDrivers Session Agent, you must run the ScrewDriversEssentials msi as an administrator on the machine that your users will be logging in to remotely, such as a Terminal Server (RDS), a Citrix XenApp Server, or a virtual desktop image.After installation, this machine becomes your ScrewDrivers Session Agent (server). However, **before** you install the Session Agent on this machine, heed the warning below:

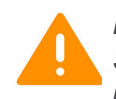

If .NET 4.8 is not already installed on the machine on which you are installing any ScrewDrivers product, then you must first install .NET 4.8, and then reboot the machine. If you do not reboot the machine after you install .NET 4.8, then the installer is not able to activate a license and Tricerat's UIs will not run.

You can install a trial version of ScrewDrivers Essentials, you can install a new ScrewDrivers Session Agent, or you can activate a purchased version. If you install a trial version, then your 30 day free trial period begins immediately after you register for the trial license on Tricerat.com. At any time during or after the trial, you can purchase the software, and enter a product serial number and the activation code that Tricerat, Inc. supplies to remove the Trial status and begin full use of the software in a production environment.

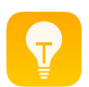

Although not required, Tricerat recommends that you install the ScrewDrivers Session Agent before you install any ScrewDrivers clients.

#### To install the ScrewDrivers session agent

- 1. Copy ScrewDriversEssentials\_<Version Number>.msi to the selected machine.
- 2. Run the msi as an administrator.

The ScrewDrivers Essentials Setup wizard opens. The End User License Agreement page is the open page. See Figure 2-2 on page 18.

| Figure 2-2: | ScrewDrivers | Essentials | Setup | Wizard, | End User | <sup>.</sup> License | Agreement | t page |
|-------------|--------------|------------|-------|---------|----------|----------------------|-----------|--------|
|-------------|--------------|------------|-------|---------|----------|----------------------|-----------|--------|

| End-User I<br>Please re                  | .icense Agreement<br>ad the following license agreement carefully                                                                                                    |
|------------------------------------------|----------------------------------------------------------------------------------------------------|
|                                          | END USER LICENSE AGREEMENT                                                                                                    |
| IMPOH<br>DOWN<br>SOFTW<br>TRICEH<br>THAT | <b>RTANT - READ CAREFULLY:</b> BY<br>LOADING, INSTALLING OR RECEIVING THIS<br>VARE OR OTHER MATERIALS PROVIDED BY<br>RAT, INC. ("TRICERAT"), YOU ACKNOWLEDGE<br>YOU HAVE READ THIS END USER LICENSE |
| ○ I <u>a</u> cce                         | pt the terms in the License Agreement                                                                                                    |
| Advanced Insta                           | aller                                                                                                    |

3. Optionally, read the EULA, and then click I accept the terms in the License Agreement, and then click Next, or simply click I accept the terms in the License Agreement, and then click Next.

The Select Installation Folder page opens. The default installation folder is set to C:\Program Files\Tricerat.

Figure 2-3: ScrewDrivers Essentials Setup Wizard, Select Installation Folder page

| 😸 ScrewDrivers Essentials Setup                                                                                 | x |
|----------------------------------------------------------------------------------------------------|---|
| Select Installation Folder<br>This is the folder where ScrewDrivers Essentials will be installed.               |   |
| To install in this folder, click "Next". To install to a different folder, enter it below or click<br>"Browse". |   |
| C: \Program Files\Tricerat\ Browse                                                                              |   |
| Advanced Installer                                                                                              |   |

- 4. Do one of the following:
  - Leave the installation folder set to the default value.
  - Click Browse to open the Change current destination folder page, browse to and select a different installation folder, and then click OK.

The Change current destination folder page closes and you return to the Select Installation Folder page. See Figure 2-4 on page 19.

| 谩                                     | ScrewDrivers Essentials Setup           | ×            |
|---------------------------------------|-----------------------------------------|--------------|
| Change current of<br>Browse to the de | destination folder<br>Istination folder |              |
| Look in:                              | 🗀 Tricerat                              | • <b>E e</b> |
|                                       |                                         |              |
| Eolder name:                          | C:\Program Files\Tricerat\              |              |
| Advanced Installer —                  |                                         |              |
|                                       | Ca                                      | ncel OK      |

*Figure 2-4:* ScrewDrivers Essentials Setup Wizard, Change current destination folder page

5. Click Next.

The Optional features to install page opens. The page displays the two optional features, (ScrewDrivers) Endpoint and Scanning, that you can install for ScrewDrivers Essentials.

Figure 2-5: ScrewDrivers Essentials Setup Wizard, Optional features to install page

| 闄     | ScrewDrivers Essentials Setup                                     |
|-------|-------------------------------------------------------------------|
| Ot    | tional features to install<br>Select the features to be installed |
|       | Endpoint<br>Scanning                                              |
| Advar | ced Installer < Back Next > Cancel                                |

6. Next to each feature that you are installing, click the dropdown arrow to open a list of standard MSI installation preferences, and then select a preference.

| Preference                                                                                                    | Description                                   |  |  |  |
|----------------------------------------------------------------------------------------------------|-----------------------------------------------|--|--|--|
| Will be installed on local hard drive                                                                                                    | Installs the feature on the local hard drive. |  |  |  |
| Entire feature will be installed on local hard drive                                                                                                    | Installs the feature on the local hard drive. |  |  |  |
| <b>Note:</b> Because there are no sub-features to install for the two primary features, the first two installation preferences are identical. You can select either to obtain the same result. |                                               |  |  |  |

| Preference                               | Description                                                                           |
|------------------------------------------|---------------------------------------------------------------------------------------|
| Feature will be installed when required. | The feature is installed only when an action by a user necessitates its installation. |
| Entire feature will be unavailable.      | The feature is not installed under any circumstance.                                  |

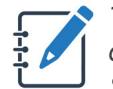

The remainder of this procedure is written based on installing (Installs the feature on the local hard drive) both the ScrewDrivers Endpoint and ScrewDrivers Scanning features for the ScrewDrivers Session Agent.

#### 7. Click Next.

The License Configuration page opens. The page lists the two available licensing options for ScrewDrivers Essentials: Using a Tricerat License Server or Using a License Activation Code. The option that you select depends on your licensing model.

Figure 2-6: ScrewDrivers Essentials Setup Wizard, License Configuration page

| Licens   | e Configuration                                  |
|----------|--------------------------------------------------|
| Sele     | ct the type and location of your product license |
| Licen    | se Model                                         |
| ١        | lsing a Tricerat License Server                  |
| Li       | cense Server Address:                            |
| Г        |                                                  |
| 1        |                                                  |
| OL       | Ising a License Activation Code                  |
| A        | -<br>ctivation Code:                             |
| г        |                                                  |
| I        |                                                  |
|          |                                                  |
|          |                                                  |
|          |                                                  |
| Advanced | Installer                                        |

8. Based on your licensing model, to the following:

| Your Licensing Model                 | Steps                                                                                                    |
|--------------------------------------|----------------------------------------------------------------------------------------------------|
| Concurrent Server or Concurrent User | <ol> <li>Select Using a Tricerat License Server.</li> <li>In the License Server Address field, enter the<br/>address for the Tricerat License Server. The<br/>address can be the IP address or the Fully Qualified<br/>Domain Name (FQDN) for your license server.</li> <li>Note: If you are installing the ScrewDrivers Session<br/>Agent on the same server as the Tricerat<br/>License Server, then in the License Server<br/>Address field, enter 127.0.0.1.</li> <li>Continue to Step 9.</li> </ol> |

| Your Licensing Model | Steps                                                                                            |
|----------------------|--------------------------------------------------------------------------------------------------|
| Nodelocked           | 1. Select Using a License Activation Code.                                                       |
|                      | 2. n the Activation Code field, enter the activation code that Tricerat sent to you in an email. |
|                      | 3. Continue to Step 9.                                                                           |

9. Click Next.

The Installing ScrewDrivers Essentials page opens. The page displays the status of installing the ScrewDrivers Session Agent for ScrewDrivers Essentials.

Figure 2-7: ScrewDrivers Essentials Setup Wizard, Installing ScrewDrivers Essentials page

| 뻻    | ScrewDrivers Essentials Setup                                                                                  | x |
|------|----------------------------------------------------------------------------------------------------|---|
| 1    | Installing ScrewDrivers Essentials                                                                             |   |
|      | Please wait while the Setup Wizard installs ScrewDrivers Essentials. This may take several minutes.<br>Status: |   |
|      |                                                                                                    |   |
| Adva | anced Installer < Back Next > Cance                                                                            | 1 |

After the ScrewDrivers Session Agent is successfully installed, the Setup Complete page opens.

*Figure 2-8: ScrewDrivers Essentials Setup Wizard, ScrewDrivers Essentials Setup Complete page* 

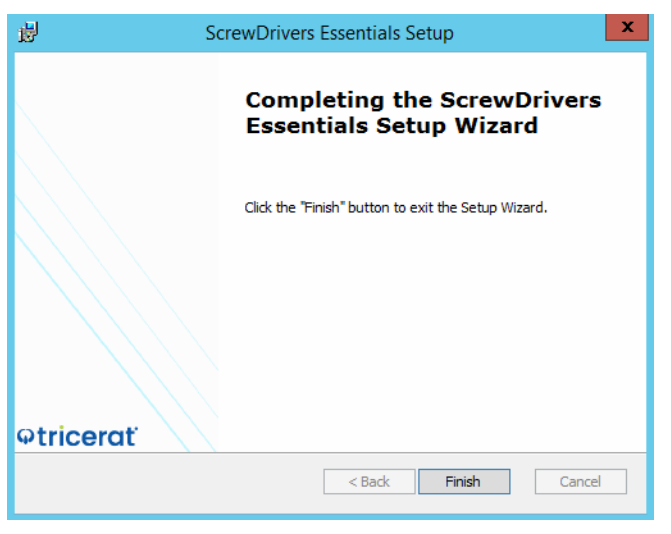

10. Click Finish.

The ScrewDrivers Essentials Setup Wizard closes.

11. Continue to "Installing the ScrewDrivers Clients" on page 23.

# Installing the ScrewDrivers Clients

If you are installing your ScrewDrivers clients in a Citrix environment, then you must install the Citrix receiver on the client machine <u>before</u> you install the ScrewDrivers client. If you do not install the Citrix receiver first, then the ScrewDrivers Essentials client cannot detect the Citrix environment and properly install Tricerat's Citrix add-in dll. If you install the ScrewDrivers Essentials client first, then you must use the appropriate client app to re-register this add-in with Citrix. See the ScrewDrivers Essentials Administrator Guide (ScrewDrivers Endpoint Client App, About tab and/or ScrewDrivers Scanning Client App, About tab.)

To install your ScrewDrivers clients, you must run the ScrewDriversClient msi as an administrator. After the installation of your ScrewDrivers clients is complete, an application for controlling your printers and/or scanners from the client side is available from the Start menu.

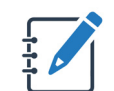

Although not required, Tricerat recommends that you install the ScrewDrivers Session Agent before you install any ScrewDrivers clients.

#### To install the ScrewDrivers clients

- 1. Copy ScrewDriversClient\_<Version Number>.msi to the appropriate client.
- 2. Run the msi as an administrator.

The ScrewDrivers Client Setup wizard opens. The End User License Agreement page is the open page.

Figure 2-9: ScrewDrivers Client Setup Wizard, End User License Agreement page

| B ScrewDrivers Client Setup                                                                                                    |
|----------------------------------------------------------------------------------------------------|
| End-User License Agreement<br>Please read the following license agreement carefully                                                                                                    |
| END USER LICENSE AGREEMENT                                                                                                    |
| IMPORTANT - READ CAREFULLY: BY<br>DOWNLOADING, INSTALLING OR RECEIVING THIS<br>SOFTWARE OR OTHER MATERIALS PROVIDED BY<br>TRICERAT, INC. ("TRICERAT"), YOU ACKNOWLEDGE<br>THAT YOU HAVE READ THIS END USER LICENSE V |
| <ul> <li>I accept the terms in the License Agreement</li> <li>I do not accept the terms in the License Agreement</li> </ul>                                                                                          |
| Advanced Installer < Back Next > Cancel                                                                                                    |

#### Chapter 2

Installing and Configuring ScrewDrivers Essentials

3. Optionally, read the EULA, and then click I accept the terms in the License Agreement, and then click Next, or simply click I accept the terms in the License Agreement, and then click Next.

The Select Installation Folder page opens.

Figure 2-10: ScrewDrivers Client Setup Wizard, Select Installation Folder page

| 闄        | ScrewDrivers Client Setup                                                                        | _ <b>_</b> X         |
|----------|--------------------------------------------------------------------------------------------------|----------------------|
| Sel<br>T | ect Installation Folder<br>his is the folder where ScrewDrivers Client will be installed.        |                      |
| T<br>T   | o install in this folder, click "Next". To install to a different folder, en<br>irowse".<br>der: | ter it below or dick |
| C:       | Program Files\Tricerat\                                                                          | Browse               |
|          |                                                                                                  |                      |
|          |                                                                                                  |                      |
|          |                                                                                                  |                      |
| Advand   | ed Installer                                                                                     |                      |
|          | < Back Next >                                                                                    | > Cancel             |

- 4. Do one of the following:
  - Leave the installation folder set to the default value.
  - Click Browse to open the Change current destination folder page, browse to and select a different installation folder, and then click OK.

The Change current destination folder page and you return to the Select Installation Folder page.

Figure 2-11: ScrewDrivers Client Setup Wizard, Change current destination folder page

| 岁 ScrewDrivers Client Setup                                           | x |
|-----------------------------------------------------------------------|---|
| Change current destination folder<br>Browse to the destination folder |   |
| Look in: 📄 Tricerat 🗸 💼                                               | ŧ |
| CrewDrivers                                                           |   |
| Eolder name: C:\Program Files\Tricerat\                               |   |
| Advanced Installer Cancel OK                                          |   |

5. Click Next.

The Optional features to install page opens. The page lists the two optional features that you can install for a ScrewDrivers Essentials client: (ScrewDrivers) Endpoint Client and Scanning Client.

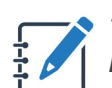

The Endpoint TCP Client sub-feature is applicable only for a ScrewDrivers Pro/ Enterprise installation.

Figure 2-12: ScrewDrivers Client Setup Wizard, Optional features to install page

| 闄    | ScrewDrivers Client Setup                                                                                                    |
|------|----------------------------------------------------------------------------------------------------|
| OI   | ptional features to install                                                                                                    |
|      | Select the features to be installed                                                                                                    |
|      | Endpoint Client<br>TCP Client<br>Scanning Client                                                                                                    |
|      | Extends the virtual channel Endpoint Client to support connections to the ScrewDrivers<br>Gateway for remote sessions where a virtual channel plugin cannot be used. Note:<br>Requires a Pro or Enterprise license on the Session Agent |
| Adva | < Back Install Cancel                                                                                                    |

6. Next to each feature that you are installing, click the dropdown arrow to open a list of standard MSI installation preferences, and then select a preference.

| Preference                                                                                                    | Description                                                                                                    |
|----------------------------------------------------------------------------------------------------|----------------------------------------------------------------------------------------------------|
| Will be installed on local hard drive                                                                                                    | Installs the feature on the local hard drive.                                                                                             |
| Entire feature will be installed on local hard drive                                                                                                  | Installs the feature and all its sub-features on the local hard drive.                                                                    |
| <b>Note:</b> Because the Endpoint TCP Client sub-feat<br>Enterprise installation, you can select eithe<br>above for a ScrewDrivers Essentials install | ure is applicable only for a ScrewDrivers Pro/<br>r of the first two installation preferences listed<br>ation and obtain the same result. |
| Feature will be installed when required.                                                                                                    | The feature is installed only when an action by a user necessitates its installation.                                                     |
| Entire feature will be unavailable.                                                                                                    | The feature is not installed for any circumstance.                                                                                        |

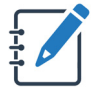

The remainder of this procedure is written based on installing (Installs the feature on the local hard drive) both the ScrewDrivers Endpoint feature and the ScrewDrivers Scanning feature for the ScrewDrivers client.

7. Click Install.

The Installing ScrewDrivers Client page opens. The page displays the status of installing the selected ScrewDrivers clients. After the selected features are successfully installed, the ScrewDrivers Client Setup Complete page opens.

Figure 2-13: ScrewDrivers Client Setup Wizard, Installing page

| 闄     |                           | ScrewDrivers Client Setup                                                    | x  |
|-------|---------------------------|------------------------------------------------------------------------------|----|
| Ir    | istalling Sc              | rewDrivers Client                                                            |    |
|       | Please wai<br>several mir | it while the Setup Wizard installs ScrewDrivers Client. This may take nutes. |    |
|       | Status:                   | Validating install                                                           |    |
|       |                           |                                                                              |    |
|       |                           |                                                                              |    |
|       |                           |                                                                              |    |
|       |                           |                                                                              |    |
| Advan | ced Installer             |                                                                              |    |
|       |                           | < Back Install Cance                                                         | el |

Figure 2-14: ScrewDrivers Client Setup Wizard, Setup Complete page

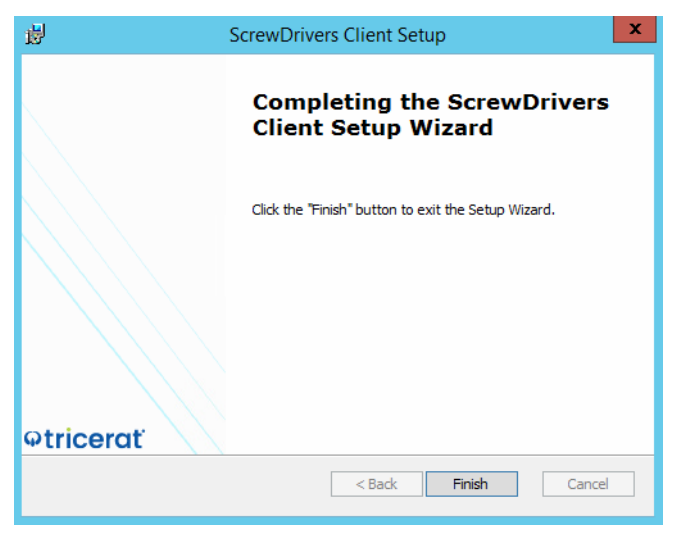

8. Click Finish.

The ScrewDrivers Client Setup wizard closes. An application for controlling your printers and/or scanners from the client side (depending on the features that you installed) is now available from the Start menu. See the *ScrewDrivers Essentials Administrator Guide*.

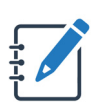

Remember, Tricerat does not supply scanning applications for use with ScrewDrivers Scanning, but does supply some sample applications from TWAIN.org—Twack\_32.exe and Twack\_64.exe—for testing purposes. Before you configure any of your users' TWAIN-enabled apps to scan using ScrewDrivers Scanning, you should test your installation. See "Testing the ScrewDrivers Scanning Installation" on page 28.

# Testing the ScrewDrivers Scanning Installation

Because ScrewDrivers Scanning installs a single TWAIN (DS) on the ScrewDrivers Session Agent, a third component, a TWAIN-enabled, is required to test your ScrewDrivers Scanning installation. Tricerat supplies two sample applications from TWAIN.org—Twack\_32.exe and Twack\_64.exe—for testing your ScrewDrivers Scanning installation. After you have tested your installation and confirm that you can use ScrewDrivers Scanning to acquire scans, you can configure your users' TWAIN-enabled apps to use ScrewDrivers Scanning to acquire scans.

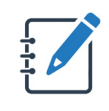

The TWAIN Working Group developed these two testing applications. They are not the property of Tricerat Inc. Tricerat provides these applications for testing purposes only and you should not consider them for use in a production environment. For more information, see TWAIN Specification and Tools.

#### To test the ScrewDrivers Scanning installation

- 1. From a ScrewDrivers Scanning client, log in to the ScrewDrivers Session Agent.
- 2. Under the Start menu, select the TWAIN Working Group application that is appropriate for your environment: Start > TWAIN Working Group > Twack\_32 or Twack\_64.

| 🛃 TWAIN_3  | 32 Twacker |  |
|------------|------------|--|
| File Speci | al Help    |  |
|            |            |  |
|            |            |  |
|            |            |  |
|            |            |  |
|            |            |  |
|            |            |  |
|            |            |  |
|            |            |  |
|            |            |  |

Figure 2-15: TWAIN application

3. On the main menu, select File > Select Source.

A Select Source dialog box opens.

Figure 2-16: Select Source dialog box

| Select Source                                         | ×      |
|-------------------------------------------------------|--------|
| Sources:<br>ScrewDrivers Scanning 32bit DS 7.0 (32-32 |        |
|                                                       | Select |
|                                                       | Cancel |

- Ensure that the ScrewDrivers Scanning data source is selected, and then click Select. The Select Source dialog box closes. The TWAIN application remains opens.
- 5. On the main menu, select File > Acquire.

The ScrewDrivers Scanning dialog box opens.

Figure 2-17: ScrewDrivers Scanning dialog box

| Scanner         | 150 44/4          |   |  |
|-----------------|-------------------|---|--|
| Xerox DocuMat   | e 152 (WIA)       |   |  |
| Status: Ready   | 🛞 Change          |   |  |
| Page Options    |                   |   |  |
| Profile:        | None $\vee$       |   |  |
| Source:         | Document Feeder V |   |  |
| Paper Size      |                   |   |  |
| ruper bize.     | USEETTEN V        |   |  |
| Picture Options |                   |   |  |
| Color:          | Color ~           |   |  |
| Resolution:     | 150 ~             |   |  |
| Brightness:     |                   |   |  |
|                 | 50 单              | , |  |
| Contrast:       |                   |   |  |
|                 | 50 单              |   |  |

6. To preview the scan job results and, if necessary, make adjustments before you send the job to the calling application, click Preview.

A preview of the completed scan job is displayed in the Preview (right) pane of the ScrewDrivers Scanning dialog box. A thumbnail of the scanned image is displayed below the Preview pane. See Figure 2-18 on page 30.

| Xerox DocuMat   | e 152i (BR-LAPTOP2:3) |                                                                                                    |
|-----------------|-----------------------|----------------------------------------------------------------------------------------------------|
| Status: Ready   | 🛞 Change              | Burd Hodds Reduce Camalian Photo Reduce Camalian Photo Reduce Photo Reduce Photo                                                 |
| Page Options    |                       | hybrand / Tomor From Storphan yle<br>Danitourie fandi<br>(The template is for execute historycelland (for or generationalises, in dynh interview) or from                                                                                                    |
| rage options    |                       | group discussion (<br>singuage such discuglicate (see model/second a sized state) such as global as \$100<br>Marcin Researchers.                                                                                                    |
| Profile:        | None $\vee$           | <ol> <li>Principal investment and other is a developed developed by the WHO LIKE: Is another the<br/>Principal investment of the developed of their information and there are (1979). It is<br/>important that Principal Investigations adapt which cannot first a (1979) in the<br/>analytic of the developed of the developed of the developed of the<br/>principal investment of the developed of the developed of the developed of the<br/>principal investment of the developed of the developed of the developed of the<br/>principal investment of the developed of the developed of the developed of the<br/>principal investment of the developed of the developed of the developed of the<br/>principal investment of the developed of the developed of the developed of the<br/>principal investment of the developed of the developed of the developed of the<br/>principal investment of the developed of the developed of the developed of the<br/>principal investment of the developed of the developed of the developed of the<br/>principal investment of the developed of the developed of the developed of the<br/>principal investment of the developed of the developed of the developed of the developed of the<br/>principal investment of the developed of the developed o</li></ol> |
|                 |                       | <ol> <li>The information constant farm consists of two parts the information durat and the<br/>constant correlation.</li> </ol>                                                                                                    |
| Source:         | Document Feeder 🛛 🗸   | 3. One not to concentrate by the length of this samplion. It is image only however it contains approximate and conclusions which are first traje and which are well and hand have well and hand have well and hand have well and hand have and the first hole of the sample of the samp                                                    |
|                 |                       | 4. This complexe inclusion complexe of they perceive that may be included and method<br>out the series, that exactly exactly inclusionalizes of the inclusionalis being realistic<br>expensionly. If it is the permutation index is to perpend, they are set perceived and<br>percentaging and the perpendix index is the information and the inclusionalistic<br>expension of the information and the information and the inclusionalistic<br>expension of the information and the information and the inclusionalistic<br>expension.                                                                                                    |
| Paper Size:     | USLETTER ~            | spen date souly.<br>1. Is this exceptor:<br>• same back is black where you the information is to be involved.                                                                                                    |
|                 |                       | <ul> <li>Including instruction, and an experimental and an experimental and a second and a second and a s</li></ul>                                           |
| Picture Options |                       | TANDARING OF PAGE AND A TRACT                                                                                                    |
| Color:          | Color $\checkmark$    |                                                                                                    |
|                 | 1                     |                                                                                                    |
| Resolution:     | 150 ~                 | Papiers                                                                                                    |
| Brightness:     |                       | <b>D</b> escription <b>D</b> escription                                                                                                    |
|                 | 0                     |                                                                                                    |
|                 |                       | MARL CONTRACTOR                                                                                                    |
| Contrast:       |                       |                                                                                                    |
|                 | 0                     | Page 1                                                                                                    |

Figure 2-18: ScrewDrivers Scanning dialog box, standard scan job display in Preview pane

7. Double-click the Page 1 Thumbnail to display the scanned image in a larger Preview pane.

Figure 2-19: ScrewDrivers Scanning dialog box, thumbnail display in enlarged Preview pane

| -        | ScrewDrivers Scanning                  |                                                                                                    |
|----------|----------------------------------------|----------------------------------------------------------------------------------------------------|
|          | Picture Options                        | ] F                                                                                                    |
|          | Brightness:                            |                                                                                                    |
| 1        |                                        | Viord meatin<br>Organization (WHO ERC)<br>A deal day to the instance of the instance of the instance of the instance of the instance of the instance of the                                                                                                    |
| <u> </u> | Contrast:                              | Informed Consent Form Template for                                                                                                    |
|          |                                        | (This tenglate in for exercise interventions that are questionalizes, in depth interviews or focus<br>damages and download for group directions).                                                                                                    |
|          | Rotation Angle:                        | Notes to Researchers:<br>1. Frame start tutt his is a tampine developed by the WHO TRC to unsist the<br>Privage intercepture is the tangent of their informed content forms (ICP). It is<br>important that Privaged Investigations adapt their own ICPs to the during and<br>requirement of their predictor attract. The high of the fatterions much takes to<br>a start of their predictor attract. The high of the fatterions much takes to<br>a start of their predictor attracts and the start of the start of the start of the<br>start of the start of the start of the start of the start of the start of the start of the<br>start of the start of the start of the start of the start of the start of the start of the<br>start of the start of the start of the start of the start of the start of the start of the<br>start of the start of the star |
| 2        | Picture Info<br>Dimensions 1262 x 1648 | 2. The information are transitioned and the constant of two parts: the information sheet and the<br>constant configuration.                                                                                                    |
|          | Bit Depth 24 (Color)<br>Size 5.9 MB    | 3. Do not be concerned by the length of this tamphate, it is long only because it contains galaxies and explanations which are the year and which year will not it years and the second frame they developed and provide year developed to the second second secon                        |
|          |                                        | 4. This template includes examples of key questions that may be taked at the end of<br>exclusterion, three end ensure the understanding of the information being provided,<br>expected if the research using is complex. These are just examples, and<br>suggestions, and the investigators will have to modify the questions depending<br>upon the study.                                                                                                    |
|          |                                        | 5. In this surgifier:<br>• square trackets in indicate where specific information is to be instead<br>• hold interrige indicates sections or warding which, should be included<br>• stacked interrige in source interventional trackets and the indicated<br>results of the indicate of the indicates interventional trackets and the<br>examples are provided in real in indice. Suggest dependences to exclude<br>enveloped agree (in the loss in Table).                                                                                                    |
|          |                                        | TEMPLATE ON FOLLOWING PAGE                                                                                                    |
|          |                                        |                                                                                                    |
|          |                                        |                                                                                                    |
|          |                                        |                                                                                                    |
|          | 3                                      | Cancel                                                                                                    |

| Option | Description                                                                                                    |  |
|--------|----------------------------------------------------------------------------------------------------|--|
| 1      | Brightness, contrast, and manual rotation                                                                                                    |  |
| 2      | Read-only image information                                                                                                    |  |
| 3      | Rotate Page icons<br><b>Tip:</b> If you load the paper that you are scanning upside down, then you<br>can use the Rotate Page icons to correct the image display. |  |

- 8. If applicable, click OK to accept any edits that you make to the scan.
- 9. Do one of the following:
  - To continue scanning and reviewing additional pages, click Preview as appropriate.

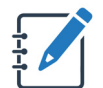

Because Twack\_32 is a single page app., only the last page scanned is displayed in the Preview pane, and therefore, only a single thumbnail as well.

• To send the scan job to the calling application, click Done.

After you have completed the testing of your ScrewDrivers Scanning installation, and are satisfied with the results, you can configure your users' TWAIN-enabled apps to use ScrewDrivers Scanning for acquiring scans. Configuring a TWAIN-enabled app to use ScrewDrivers Scanning for acquiring scans is very similar to using the TWACK\_32 or TWACK\_64 app:

- Configure the app to use the ScrewDrivers Scanning DS as input.
- Acquire the image.

See Using the ScrewDrivers Scanning Client in the ScrewDrivers Essentials User Guide.